Follow the prompts below to complete an install of 3CX

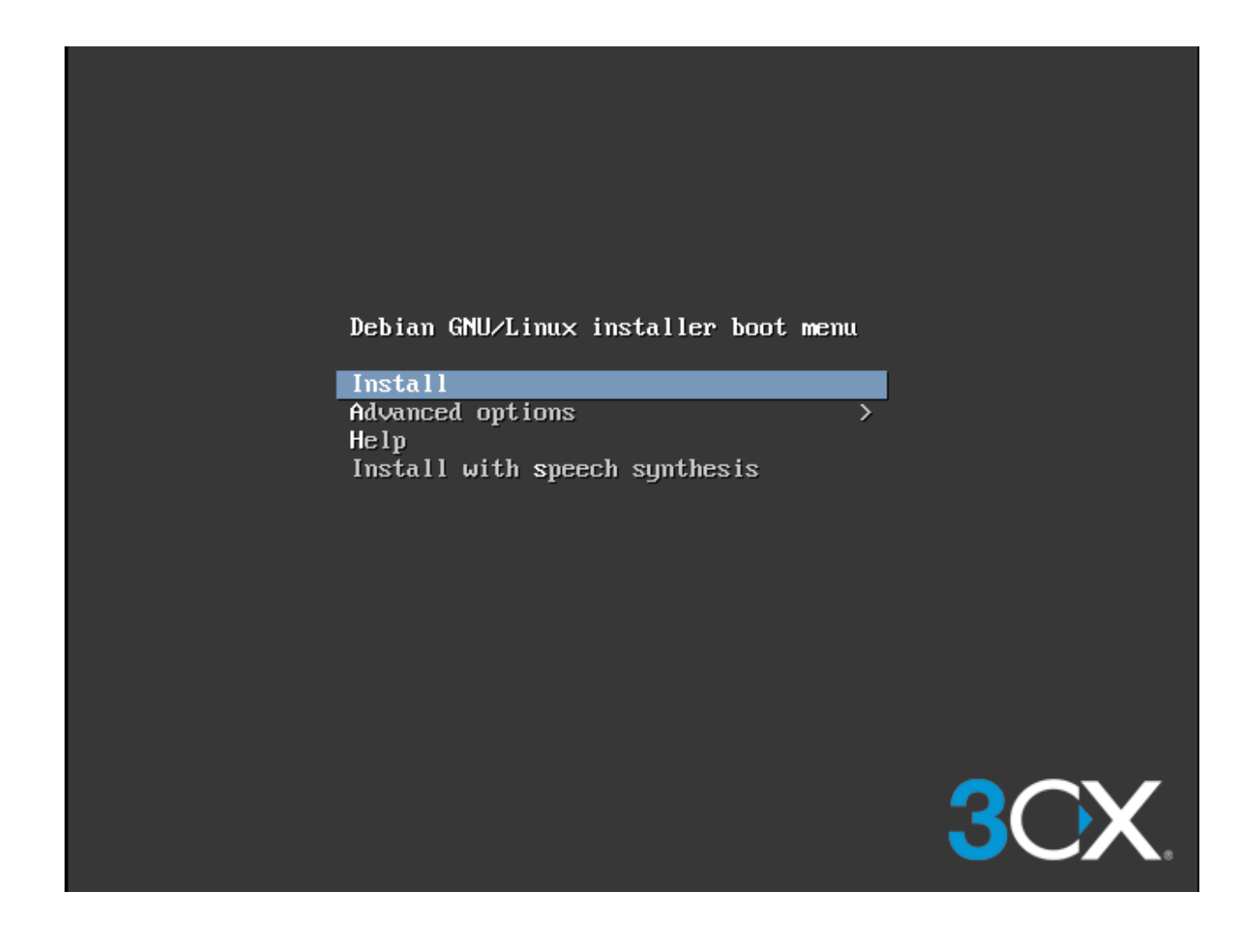

| [!] Configure the network<br>Please enter the hostname for this system.<br>The hostname is a single word that identifies your system to the network<br>know what your hostname should be, consult your network administrator. I<br>up your own home network, you can make something up here. | . If you don't<br>f you are setting |
|----------------------------------------------------------------------------------------------------|-------------------------------------|
| Hostname:<br><mark>Bcx-sample</mark><br><go back=""></go>                                                                                                    |                                     |
|                                                                                                    |                                     |

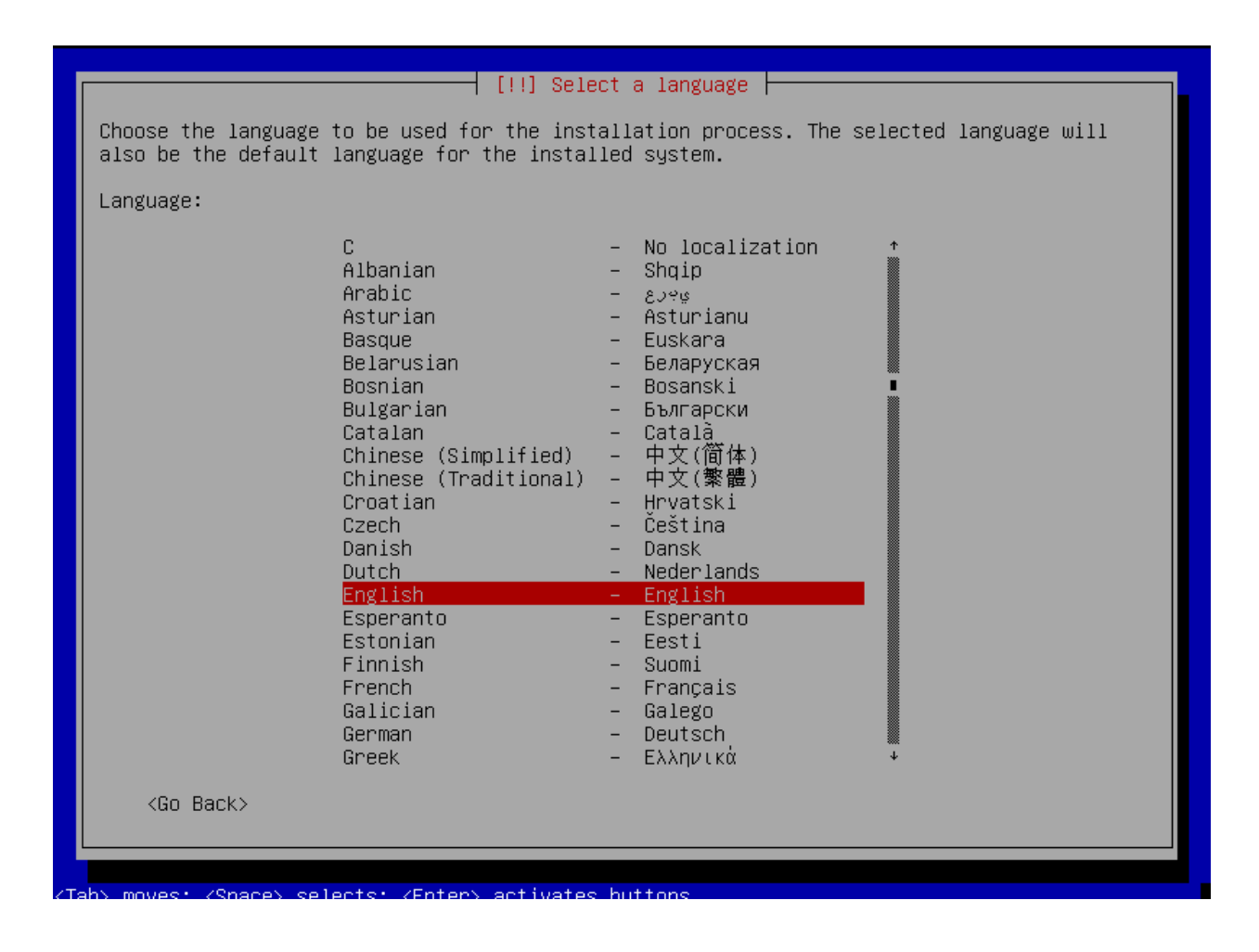

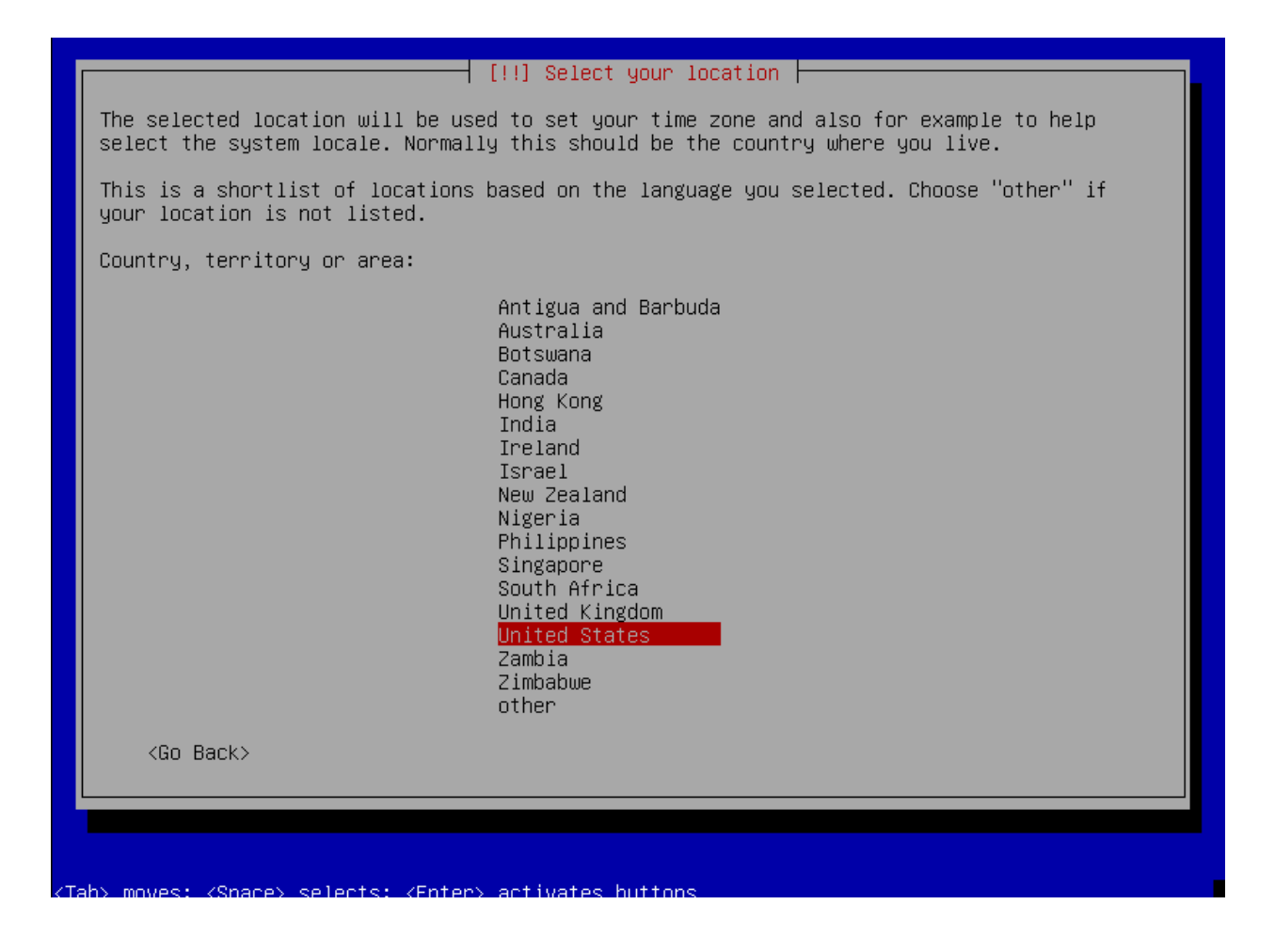

|                                                                                                    | <pre>[!!] Configure the keyboard Keymap to use:  American English Albanian Arabic Asturian Bangladesh Belarusian Bengali Belgian Bosnian Brazilian British English Bulgarian (BDS layout) Bulgarian (phonetic layout) Burmese Canadian French Canadian Multilingual Catalan Chinese Croatian Czech Danish Dutch Dvorak Dzongkha Esperanto Estonian *</pre> |  |
|----------------------------------------------------------------------------------------------------|----------------------------------------------------------------------------------------------------|--|
| <tab> moves: <space> selects: <fi< td=""><td>nter&gt; activates buttons</td><td></td></fi<></space></tab> | nter> activates buttons                                                                                                    |  |

| [!!] Set up users and passwords                                                                                                    |  |  |
|----------------------------------------------------------------------------------------------------|--|--|
| You need to set a password for 'root', the system administrative account. A malicious or<br>unqualified user with root access can have disastrous results, so you should take care to<br>choose a root password that is not easy to guess. It should not be a word found in<br>dictionaries, or a word that could be easily associated with you. |  |  |
| A good password will contain a mixture of letters, numbers and punctuation and should be changed at regular intervals.                                                                                                    |  |  |
| The root user should not have an empty password. If you leave this empty, the root account will be disabled and the system's initial user account will be given the power to become root using the "sudo" command.                                                                                                    |  |  |
| Note that you will not be able to see the password as you type it.                                                                                                    |  |  |
| Root password:                                                                                                    |  |  |
|                                                                                                    |  |  |
| [] Show Password in Clear                                                                                                    |  |  |
| <go back=""> <continue></continue></go>                                                                                                    |  |  |
|                                                                                                    |  |  |
|                                                                                                    |  |  |
|                                                                                                    |  |  |

<Tab> moves; <Space> selects; <Enter> activates buttons

|                         | [!!] Set up    | users and pa  | sswords 🗕  |                                         |            |
|-------------------------|----------------|---------------|------------|-----------------------------------------|------------|
| lease enter the same ro | ot password ag | ain to verify | that you h | ave typed it o                          | correctly. |
| e-enter password to ver | ify:           |               |            |                                         |            |
|                         |                |               |            |                                         |            |
| ] Show Password in Cle  | ar             |               |            |                                         |            |
| <go back=""></go>       |                |               |            | <cont< td=""><td>tinue&gt;</td></cont<> | tinue>     |
|                         |                |               |            |                                         |            |

<Tab> moves; <Space> selects; <Enter> activates buttons

| [!] Configure the clock                                                                                                    |
|----------------------------------------------------------------------------------------------------|
| If the desired time zone is not listed, then please go back to the step "Choose language"<br>and select a country that uses the desired time zone (the country where you live or are<br>located). |
| Select your time zone:                                                                                                    |
| Eastern<br>Central<br>Mountain<br>Pacific<br>Alaska<br>Hawaii<br>Arizona<br>East Indiana<br>Samoa                                                                                                 |
| <go back=""></go>                                                                                                    |
|                                                                                                    |
|                                                                                                    |
|                                                                                                    |
|                                                                                                    |
| ab> moves: <snace> selects: <enter> activates huttons</enter></snace>                                                                                                    |

| [!!] Partition disks                                                                                                    |  |  |
|----------------------------------------------------------------------------------------------------|--|--|
| The installer can guide you through partitioning a disk (using different standard schemes) or, if you prefer, you can do it manually. With guided partitioning you will still have a chance later to review and customise the results. |  |  |
| If you choose guided partitioning for an entire disk, you will next be asked which disk should be used.                                                                                                    |  |  |
| Partitioning method:                                                                                                    |  |  |
| <mark>Guided – use entire disk</mark><br>Guided – use entire disk and set up LVM<br>Guided – use entire disk and set up encrypted LVM<br>Manual                                                                                        |  |  |
| <go back=""></go>                                                                                                    |  |  |
|                                                                                                    |  |  |
|                                                                                                    |  |  |
|                                                                                                    |  |  |

<Tab> moves: <Snare> selects: <Enter> activates huttons

|                                   | [!!] Partition disks                                                                                       |
|-----------------------------------|----------------------------------------------------------------------------------------------------|
| Note that all o<br>confirmed that | ata on the disk you select will be erased, but not before you have<br>you really want to make the changes. |
| Select disk to                    | partition:                                                                                                 |
| <go back=""></go>                 | SCSI1 (0,0,0) (sda) – 10.7 GB ATA QEMU HARDDISK                                                            |
|                                   |                                                                                                    |
|                                   |                                                                                                    |

| Selected for partitioning:                                                                                                    |
|----------------------------------------------------------------------------------------------------|
| SCSI1 (0,0,0) (sda) - ATA QEMU HARDDISK: 10.7 GB                                                                                |
| The disk can be partitioned using one of several different schemes. If you are unsure, choose the first one.                    |
| Partitioning scheme:                                                                                                    |
| All files in one partition (recommended for new users)<br>Separate /home partition<br>Separate /home, /var, and /tmp partitions |
| <go back=""></go>                                                                                                    |
|                                                                                                    |
|                                                                                                    |
|                                                                                                    |
|                                                                                                    |
|                                                                                                    |

| [!!] Partition disks                                                                                                    |  |  |  |
|----------------------------------------------------------------------------------------------------|--|--|--|
| This is an overview of your currently configured partitions and mount points. Select a partition to modify its settings (file system, mount point, etc.), a free space to create partitions, or a device to initialize its partition table. |  |  |  |
| Guided partitioning<br>Configure software RAID<br>Configure the Logical Volume Manager<br>Configure encrypted volumes<br>Configure iSCSI volumes                                                                                            |  |  |  |
| SCSI1 (0,0,0) (sda) – 10.7 GB ATA QEMU HARDDISK<br>#1 primary 8.6 GB f ext4 /<br>#5 logical 2.1 GB f swap swap                                                                                                    |  |  |  |
| Undo changes to partitions<br>Finish partitioning and write changes to disk                                                                                                    |  |  |  |
| <go back=""></go>                                                                                                    |  |  |  |
|                                                                                                    |  |  |  |
|                                                                                                    |  |  |  |
|                                                                                                    |  |  |  |
|                                                                                                    |  |  |  |

<F1> for help; <Tab> moves; <Space> selects; <Enter> activates buttons

|                                                       | [11]                                                                 | Partition disks                         |                    |                |
|-------------------------------------------------------|----------------------------------------------------------------------|-----------------------------------------|--------------------|----------------|
| If you continue,<br>will be able to m                 | the changes listed b<br>ake further changes (                        | elow will be writt<br>manually.         | en to the disks. ( | Otherwise, you |
| The partition tab<br>SCSI1 (0,0,0)                    | les of the following<br>(sda)                                        | devices are chang                       | ed:                |                |
| The following par<br>partition #1 o<br>partition #5 o | titions are going to<br>f SCSI1 (0,0,0) (sda<br>f SCSI1 (0,0,0) (sda | be formatted:<br>) as ext4<br>) as swap |                    |                |
| Write the changes                                     | to disks?                                                            |                                         |                    |                |
| <yes></yes>                                           |                                                                      |                                         |                    | <no></no>      |
|                                                       |                                                                      |                                         |                    |                |
|                                                       |                                                                      |                                         |                    |                |

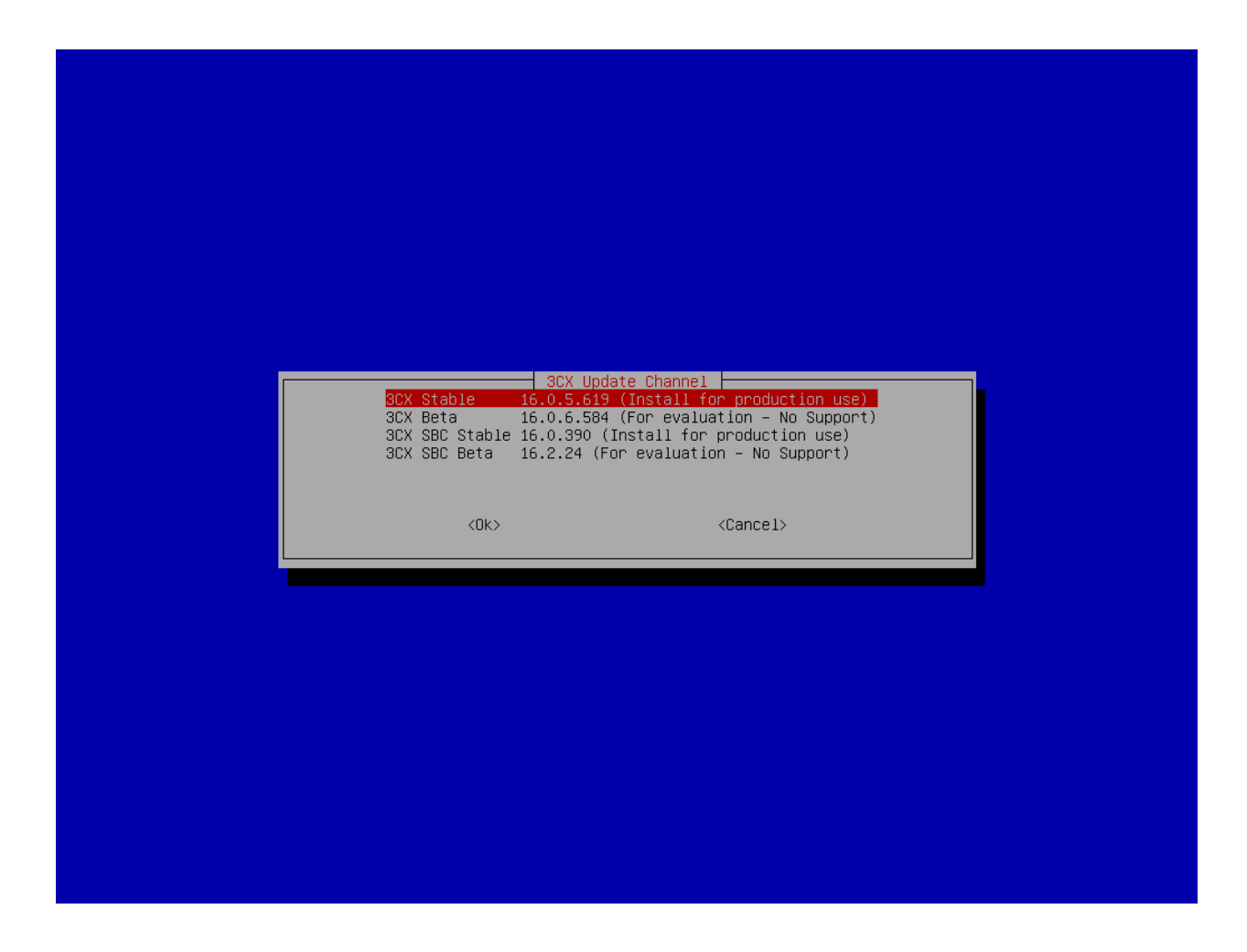

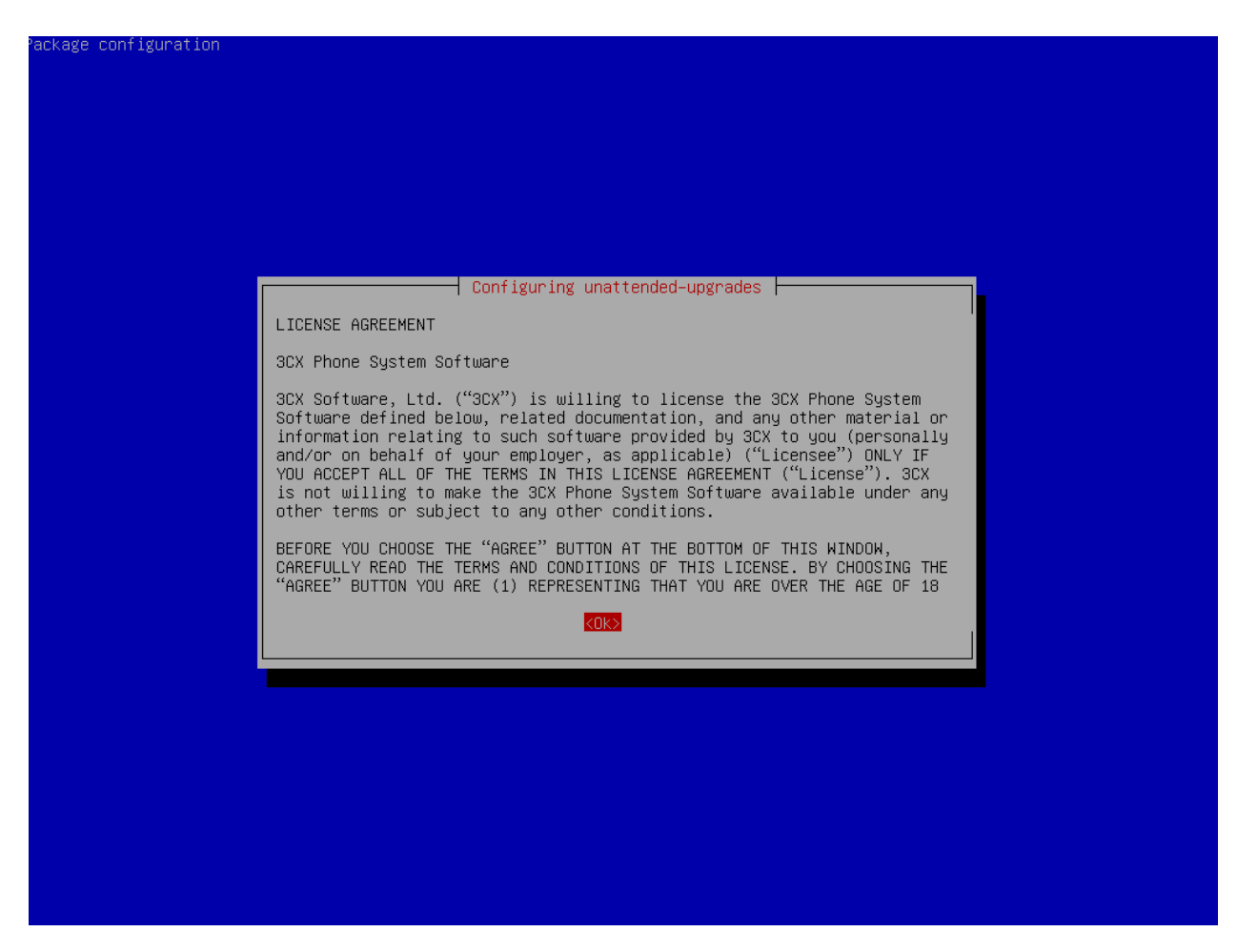

When you reach the page below enter "1" for using a web browser.

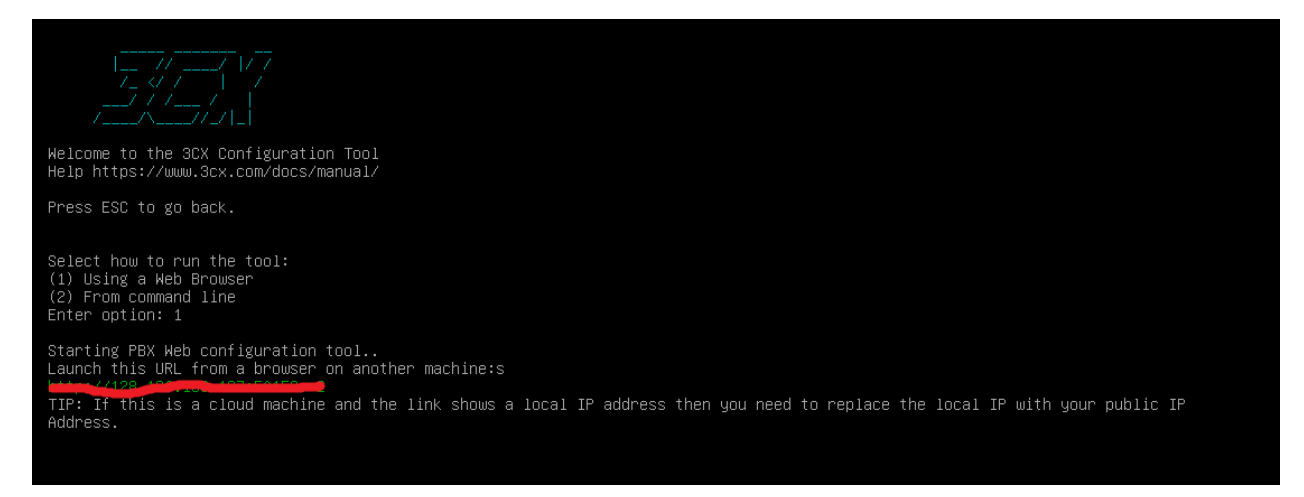

Navigate to the link provided in your browser to pull up the 3CX GUI.

Click the and enter your personal information to have the license key emailed.

| 3CX                                                                                                    | English 🗸 |
|----------------------------------------------------------------------------------------------------|-----------|
| Select installation type                                                                                        |           |
| Create new install of 3CX Phone System                                                                          |           |
| License key. Get your free license key from here <u>https://www.3cx.com/phone-system/download-phone-system/</u> |           |
| Restore an existing backup configuration                                                                        |           |
| O Upload a configuration setup file                                                                             |           |
|                                                                                                    |           |
|                                                                                                    | Next→     |

Fill in the form and you will receive an email with your license key details and deployment options (cloud or on-premise).

| Company Individual                                                       |                                                                                         |
|--------------------------------------------------------------------------|-----------------------------------------------------------------------------------------|
|                                                                          |                                                                                         |
| test company                                                             | United States                                                                           |
| Telephone: +1                                                            |                                                                                         |
| and the production                                                       | 0-25                                                                                    |
| Check your email (including                                              | your spam folder) to verify your email address.                                         |
| <ul> <li>Self host – on YOUR cloud account</li> <li>Zero admi</li> </ul> | n with automated admin tasks <ul> <li>Smartphone Apps &amp; Web Conferencing</li> </ul> |
| ✓ On-premise: on Windows or Linux                                        | f security <ul> <li>Free for up to 25 extensions, forever</li> </ul>                    |

Follow the prompts below to finish your 3CX setup

| 3CX                                      | En;   | glish <del>-</del> |
|------------------------------------------|-------|--------------------|
| Enter 3CX Management Console credentials |       |                    |
| Username:                                |       |                    |
| sample                                   |       |                    |
| Password:                                |       |                    |
|                                          |       | ۲                  |
| Repeat Password:                         |       |                    |
|                                          |       | ۲                  |
|                                          |       |                    |
| ←Pr                                      | ev Ne | xt→                |

| 3CX                                                             | 📕 English 🗸 |
|-----------------------------------------------------------------|-------------|
| We detected your Public IP Address as the detected game         |             |
| Yes my public IP Address is     No, I want to enter it manually |             |
| ←Pri                                                            | ev Next→    |

Check to see if your IP address is Static or Dynamic before making a selection

| 3CX                                                                                                    |
|----------------------------------------------------------------------------------------------------|
| Type of Public IP<br>Is this a STATIC IP (reliable because ISP does not change your IP) or a DYNAMIC IP (unreliable residential connection where ISP may change your IP without warning). If you<br>are unsure ask your Internet Service Provider.                                                                                                    |
| Static IP     Dynamic IP                                                                                                    |
| ←Prev Next→                                                                                                    |
|                                                                                                    |
| Port selection for Web services (HTTPS/HTTP) and VoIP (SIP and Tunnel)<br>Select the ports required for the management console, web client and VoIP services. You can leave the default options or choose other ports. Not all ports are permitted<br>and ports cannot be changed after. These ports are automatically opened on your Windows or Linux local firewalls but you will need to port forward these ports on your<br>border firewall device. More information <u>here</u> . |
| Enter a FREE port for HTTPS. Recommended 443 or 5001.                                                                                                    |
| Enter a FREE port for HTTP. Recommended port 80 or 5000.                                                                                                    |
| 5000                                                                                                    |
| Enter a FREE port for the SIP server. Default 5060.                                                                                                    |
| 5060                                                                                                    |
| Enter a FREE Tunnel Port. Default 5090.                                                                                                    |
| 5090                                                                                                    |
| ←Prev Next→                                                                                                    |
|                                                                                                    |
|                                                                                                    |
| Select the default network adapter                                                                                                    |
| • • • • • • • • • • • • • • • • • • •                                                                                                    |

←Prev Next→

| 3CX.                                                                                                    | 📑 English 🗕          |
|----------------------------------------------------------------------------------------------------|----------------------|
| Extension Length<br>Select how many digits your extensions should have. Default is 3 Digits. Note that the system reserves 30 numbers for system extension. This canr | ot be changed later. |
| 2 Digits (00-99)                                                                                                    |                      |
| • 3 Digits (000-999)                                                                                                    |                      |
| 4 Digits (0000-9999)                                                                                                    |                      |
| 5 Digits (00000-99999)                                                                                                    |                      |
|                                                                                                    | ←Prev Next→          |
| 3CX                                                                                                    | English 🗸            |
| Admin Email:<br>Enter an Email for important system notifications such as updates, service failures, hacking attempts, network errors, emergencies and other diag     | nostics.             |
| sample@sample.com                                                                                                    |                      |
|                                                                                                    | ←Prev Next→          |
| 3CX                                                                                                    | 📕 English 🗸          |
| Mail Server Configuration                                                                                                    |                      |
| 3CX requires a mail account to send notifications, invites and welcome emails                                                                                         |                      |
| SMTP Providers:                                                                                                    |                      |
| 3CX SMTP server                                                                                                    | ~                    |
|                                                                                                    |                      |

| 3CX                                                                                                    |                | English 🗸           |
|----------------------------------------------------------------------------------------------------|----------------|---------------------|
| Select Country and Time Zone                                                                                                    |                |                     |
| This is important for call reporting, dialling rules, phone configuration, invites and notifications.                                                                      |                |                     |
| Select Country:                                                                                                    |                |                     |
| United States (1)                                                                                                    |                | ~                   |
| Set the Time Zone:                                                                                                    |                |                     |
| -5:00 United States - Eastern Time                                                                                                    |                | ~                   |
|                                                                                                    |                |                     |
|                                                                                                    | ←Prev          | $Next{\rightarrow}$ |
|                                                                                                    |                |                     |
| 3CX                                                                                                    |                | 📕 English 🗕         |
| Operator Extension:<br>Create an Operator Extension which will be the default destination for inbound calls. Also confirm the Voicemail Number that will allow users to re | trieve their V | oicemail.           |
| Extension Number:                                                                                                    |                |                     |
| 100                                                                                                    |                |                     |
| First Name:                                                                                                    |                |                     |
| sample                                                                                                    |                |                     |
| Last Name:                                                                                                    |                |                     |
| name                                                                                                    |                |                     |
| Email Address:                                                                                                    |                |                     |
|                                                                                                    |                |                     |
| sample@sample.com                                                                                                    |                |                     |
| sample@sample.com<br>Voicemail Number:                                                                                                    |                |                     |
| sample@sample.com<br>Voicemail Number:<br>999                                                                                                    |                |                     |
| sample@sample.com<br>Voicemail Number:<br>999                                                                                                    |                |                     |

|                                                                                                    | English 🛨   |
|----------------------------------------------------------------------------------------------------|-------------|
| Countries that calls can be made to<br>As an additional security measure, specify which countries calls can be made to. |             |
| North America                                                                                                    | ~           |
| South America                                                                                                    | ~           |
| Europe                                                                                                    | ~           |
| Asia and the Middle East                                                                                                | ~           |
| Africa                                                                                                    | ~           |
| Australia                                                                                                    | ~           |
| International Networks                                                                                                  | ~           |
|                                                                                                    |             |
|                                                                                                    | ←Prev Next→ |

| 3CX.                                                                         | English 🗸  |
|------------------------------------------------------------------------------|------------|
| Select Language<br>Select in which language you want to play system prompts. |            |
| Select Language Standard English Prompts Set                                 | ~          |
|                                                                              | Prev Next→ |

|                                                                                                    | English 🗸 |
|----------------------------------------------------------------------------------------------------|-----------|
|                                                                                                    |           |
| Congratulations                                                                                                    |           |
| Your 3CX Installation 3cxpbx.nc.3cx.us is ready                                                                                                    |           |
| You can access the 3CX Management console here: https://2cyaby.com/access/lor via IP: https://109.com/access/127.com/                                                                                                    |           |
| Username: powerieta                                                                                                    |           |
| Public IP:                                                                                                    |           |
| FQDN: Company and Company and Comp |           |
| License key is: A copy of this information has been sent to your PBX administrator's email address bandrews@questblue.com                                                                                                    |           |
|                                                                                                    |           |

Enter the DNS or IP link in your web browser to login to your 3CX

Next, we will create an IP Auth SIP Trunk for QuestBlue:

Navigate to <a href="https://customer.questblue.com/sipaccounts/create">https://customer.questblue.com/sipaccounts/create</a>

| SIP-accounts $\rightarrow$ Create New SIP Account |                                                                    |  |  |  |
|---------------------------------------------------|--------------------------------------------------------------------|--|--|--|
| Create new SI                                     | IP account                                                         |  |  |  |
| Trunk name *                                      | 3CXSample Enter a Trunk Name                                       |  |  |  |
| Trunk Type                                        | Static IP Trunk V                                                  |  |  |  |
| IP Address *                                      | 1.1.1.1     Enter the IP of your 3CX server       Valid IP address |  |  |  |
| Dynamic DNS                                       | Only check if your trunk is DHCP IP * required field               |  |  |  |
|                                                   | Create SIP account                                                 |  |  |  |

Navigate back to your 3CX to complete your SIP Trunk Configuration

| 3     | CX.                         | Ē             |           |             |    |
|-------|-----------------------------|---------------|-----------|-------------|----|
| dı    | Dashboard                   | SIP Trunks    |           |             |    |
|       | Phones                      |               |           |             |    |
| 1     | Extensions                  | SIP Trunks    |           |             |    |
|       | Groups                      | Add SID Touck | - Add SPC | Add Bridge  | ľ  |
| ۲     | SIP Trunks                  |               | T AUG SBC | T Add Bhage | 24 |
| ŧ     | Inbound Rules               | Search        |           |             |    |
| Add   | I SIP Trunk/VoIP Provi      | der           |           | ×           | ,  |
| Seleo | ct Country                  |               |           |             |    |
| 2     | Generic                     |               |           | -           |    |
| Sele  | ct Provider in your Country |               |           |             |    |
| As    | sterisk                     |               |           | ~           |    |
| Main  | ) Trunk No                  |               |           |             | 1  |
| Qu    | uestBlue                    |               |           |             |    |
|       |                             |               | ОК        | Cancel      | _  |

Fill in the fields below and leave all others blank and click OK above.

| Trunk Details                           |  |      |                |  |
|-----------------------------------------|--|------|----------------|--|
| Enter name for Trunk                    |  |      |                |  |
| QuestBlue                               |  |      |                |  |
| Registrar/Server/Gateway Hostname or IP |  |      |                |  |
| 128.136.235.202 Enter the IP of our SBC |  | 5060 | Auto Discovery |  |
| Dutbound Proxy                          |  |      |                |  |
|                                         |  | 5060 | Auto Discovery |  |
| Number of CHI Colle                     |  |      |                |  |
| number of sim calls                     |  |      |                |  |
| 10                                      |  |      |                |  |
|                                         |  |      |                |  |
| Authentication                          |  |      |                |  |
| Type of Authentication                  |  |      |                |  |
| Do not require - IP Based               |  |      |                |  |
| Authentication ID (aka SIP User ID)     |  |      |                |  |
|                                         |  |      |                |  |
| Authentication Password                 |  |      |                |  |
|                                         |  |      |                |  |
|                                         |  |      |                |  |

Create Outbound Rule for QuestBlue:

| 3CX              | 亘                           |
|------------------|-----------------------------|
| Dashboard        | Outbound Rules              |
| Phones           |                             |
| L Extensions     | Outbound Rules              |
| Groups           |                             |
| SIP Trunks       | Add F Edit Oblete I Move Up |
| ↓ Inbound Rules  | Search                      |
| ↑ Outbound Rules | Outbound Rule Name          |
|                  |                             |

Fill in the fields below and click OK

| General                                          |              |   |         |   |   |  |  |  |
|--------------------------------------------------|--------------|---|---------|---|---|--|--|--|
| Rule Name                                        |              |   |         |   |   |  |  |  |
| QuestBlue                                        |              |   |         |   |   |  |  |  |
|                                                  |              |   |         |   |   |  |  |  |
| Apply this rule to these calls                   |              |   |         |   |   |  |  |  |
| Calls to numbers starting with prefix            |              |   |         |   |   |  |  |  |
| Calls to numbers starting with prefix            |              |   |         |   |   |  |  |  |
| Calls from extension(s)                          |              |   |         |   |   |  |  |  |
| 101 Specify Extensions calls are being made from |              |   |         |   |   |  |  |  |
| Calls to Numbers with a length of                |              |   |         |   |   |  |  |  |
| Calls to Numbers with a length of                |              |   |         |   |   |  |  |  |
| Calls from extension group(s)                    |              |   |         |   |   |  |  |  |
| ▲ Add                                            |              |   |         |   |   |  |  |  |
|                                                  |              |   |         |   |   |  |  |  |
| Here we have a set of the set                    |              |   |         |   |   |  |  |  |
| mene unununu cats un                             |              |   |         |   |   |  |  |  |
| Configure up to 5 backup routes for outgoing c   | Strip Digits |   | Prepend |   |   |  |  |  |
| Route 1                                          | QuestBlue    | ~ | 0 ~     | • | 1 |  |  |  |
| Route 2                                          | QuestBlue    | ~ | 1 ~     | • |   |  |  |  |
| Route 3                                          | BLOCK CALLS  | ~ | 0 ~     | • |   |  |  |  |

#### Creating an Inbound Route

Click on Inbound Routes > Add DID Rule

| 3  | CX.            | 這             |      |  |  |  |
|----|----------------|---------------|------|--|--|--|
| dı | Dashboard      | Inbound Rules |      |  |  |  |
| 8  | Phones         |               |      |  |  |  |
| 1  | Extensions     | Inbound Rules |      |  |  |  |
|    | Groups         |               |      |  |  |  |
| 0  | SIP Trunks     |               | .dit |  |  |  |
| Ŧ  | Inbound Rules  | Search        |      |  |  |  |
| Ť  | Outbound Rules | Type Name     | 2    |  |  |  |

Fill in the following information including the same format for the DID then set the destination for the calls to route and click ok at the top.

| Add Inbound Rule Cancel                        | 🕲 Help |
|------------------------------------------------|--------|
|                                                |        |
| General                                        |        |
| Name                                           |        |
| Name                                           |        |
| DID/DDI                                        |        |
| 111222333                                      |        |
|                                                |        |
| Route calls to                                 |        |
| Destination for calls during office hours      |        |
| Extension                                      | ~      |
| 101 Test Phone                                 | •      |
| Destination for calls outside office hours     |        |
| Extension                                      | ~      |
| 101 Test Phone                                 | •      |
| Set up Specific Office Hours for this rule     |        |
| Play holiday prompt when it's a global holiday |        |
|                                                |        |